### 1. Log into MyGov

#### **Good morning JASON**

#### Alerts

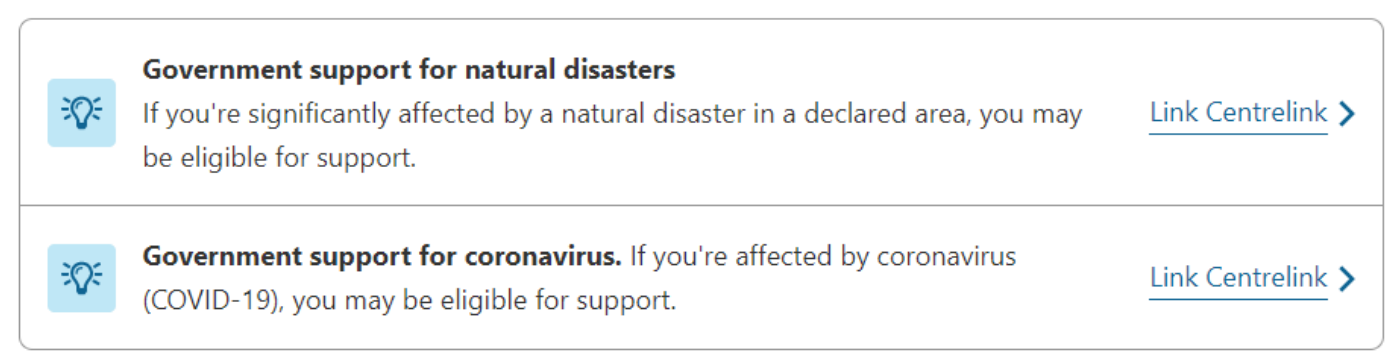

Quick links

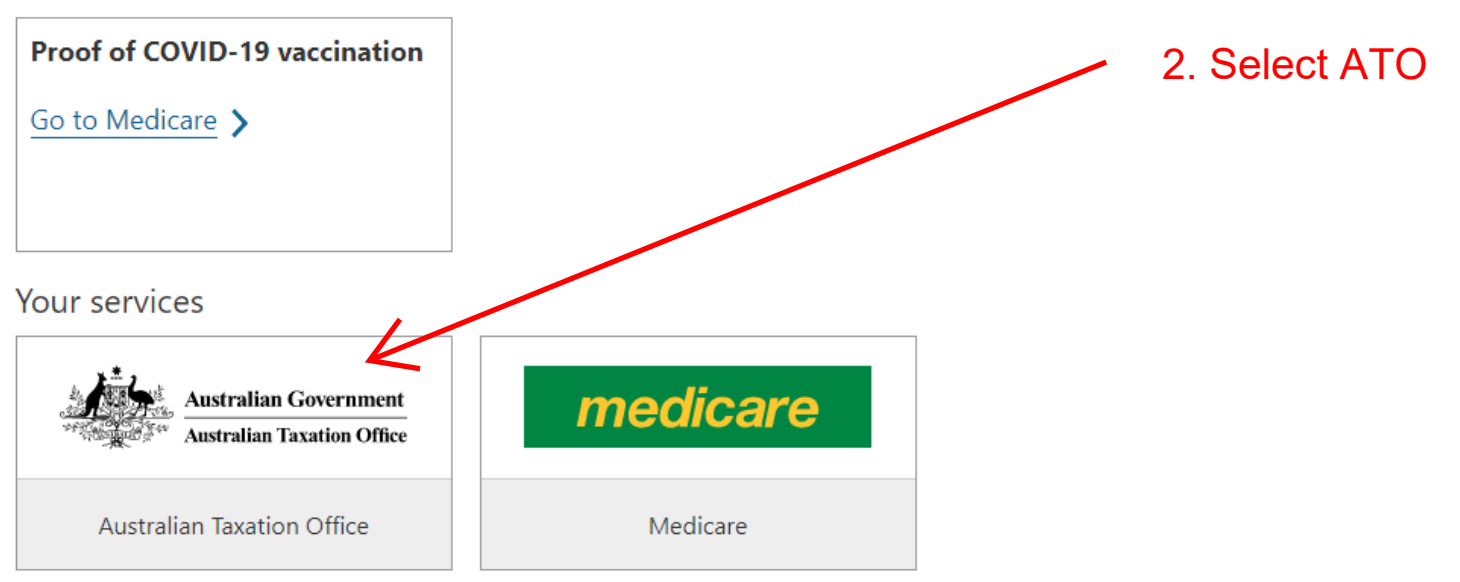

| For action                       |                                |                            |                    |           |  |  |
|----------------------------------|--------------------------------|----------------------------|--------------------|-----------|--|--|
| Lodgments                        |                                |                            |                    |           |  |  |
| Account                          | Description                    |                            | Due date           |           |  |  |
| Income tax 551                   | Jul 2021 - Jun 2022 Tax return |                            | 31 Oct 2022        | Prepare > |  |  |
| ✓ Payments are up to date.       |                                |                            |                    |           |  |  |
| C<br>Find my TFN                 |                                | Don't need to lodge return | Manage tax returns |           |  |  |
| Find my payment reference number |                                | View my income statements  | Pay online         |           |  |  |
|                                  |                                |                            |                    |           |  |  |

#### Income statements

The employers listed below have reported payroll information. When using this information to prepare your tax return, note:

- > 'Tax ready' means this statement is complete and will be prefilled in your tax return.
- > 'Year to date' or 'Not tax ready' means the statement may be incomplete and must be checked before it is used. Your employer has until 14 July to finalise the information.
- > If you believe the amounts are incorrect, you should contact your employer.

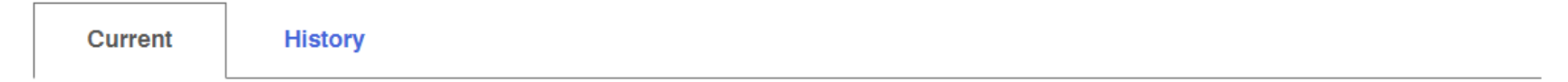

Income details for the current and previous year that your employer has reported through Single Touch Payroll.

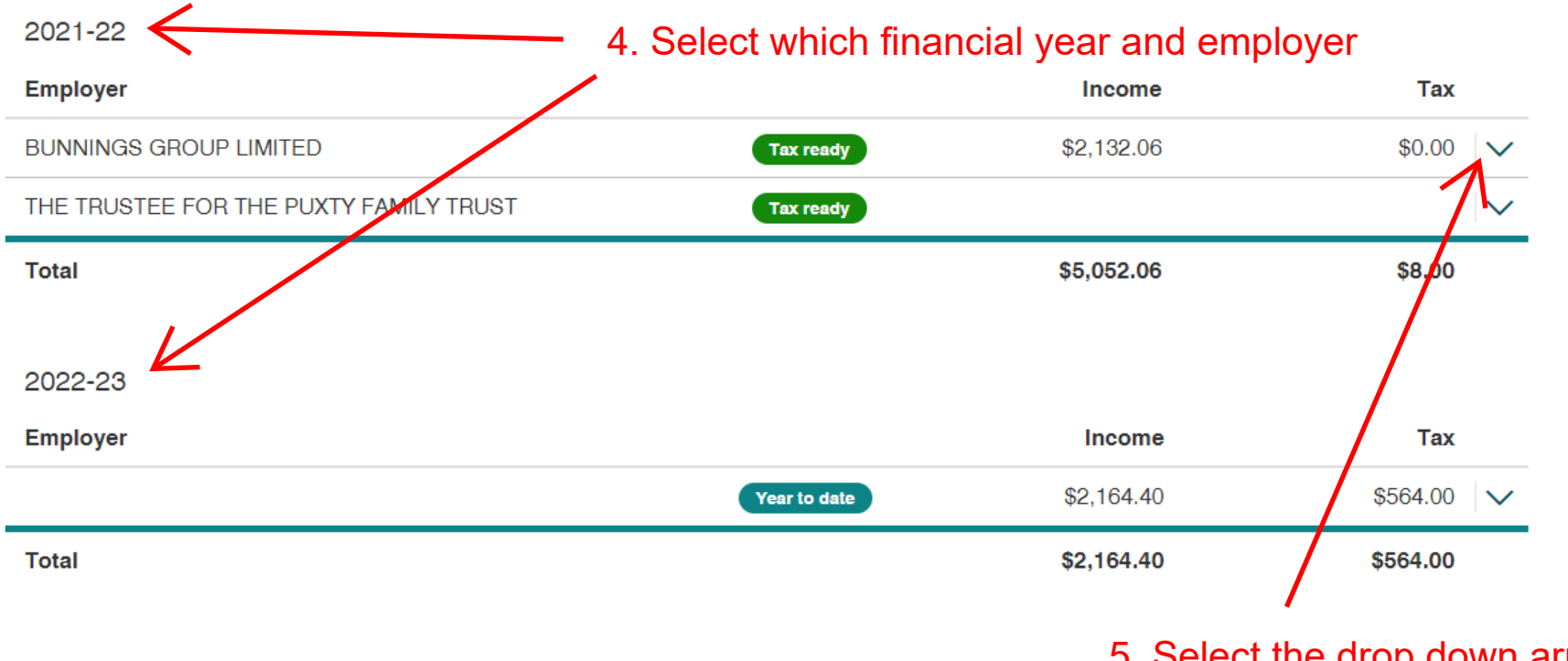

5. Select the drop down arrow for the employer required.

## (~) Tax ready These amounts can be used to complete your tax return and will be used to pre-fill your tax return. Employer ABN/Branch 26 008 672 179 / 001 BMS ID 🕜 865C30A9-5711-4CA0-8381-7EA9C46FAADF Employee number Period 🕜 6. Select "Print Friendly" 01/07/2021 - 12/03/2022 Reported date 🕜 01/07/2022 Income Gross payments - individual Employer reported super Employer superannuation contribution liability (i) Where you have an entitlement to super contributions your employer must pay super into your fund at least quarterly. Check your super fund for payments made by your employer. Print-friendly version

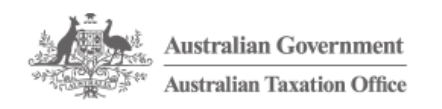

Income statements

Employee number Financial year

Employer ABN/Branch

Gross payments - individual

Status

Employer

Branch

BMS ID

Period

Income

**Reported Date** 

# Name JASON PUXTY TFN Print - Use print options to save as a PDF. Tax ready 2021-22 7. On the Print Friendly version, BUNNINGS GROUP LIMITED select "Print". 001 26 008 672 179 / 001 865C30A9-5711-4CA0-8381-7EA9C46FAADF 01/07/2021 - 12/03/2022 01/07/2022

| Tax withheld or foreign tax paid |        |
|----------------------------------|--------|
| Total                            | \$0.00 |
| Lump sum amounts                 |        |
| Lump sum payment A               | \$0.00 |
| Lump sum payment B               | \$0.00 |
| Lump sum payment D               | \$0.00 |
| Lump sum payment E               | \$0.00 |

Allowances

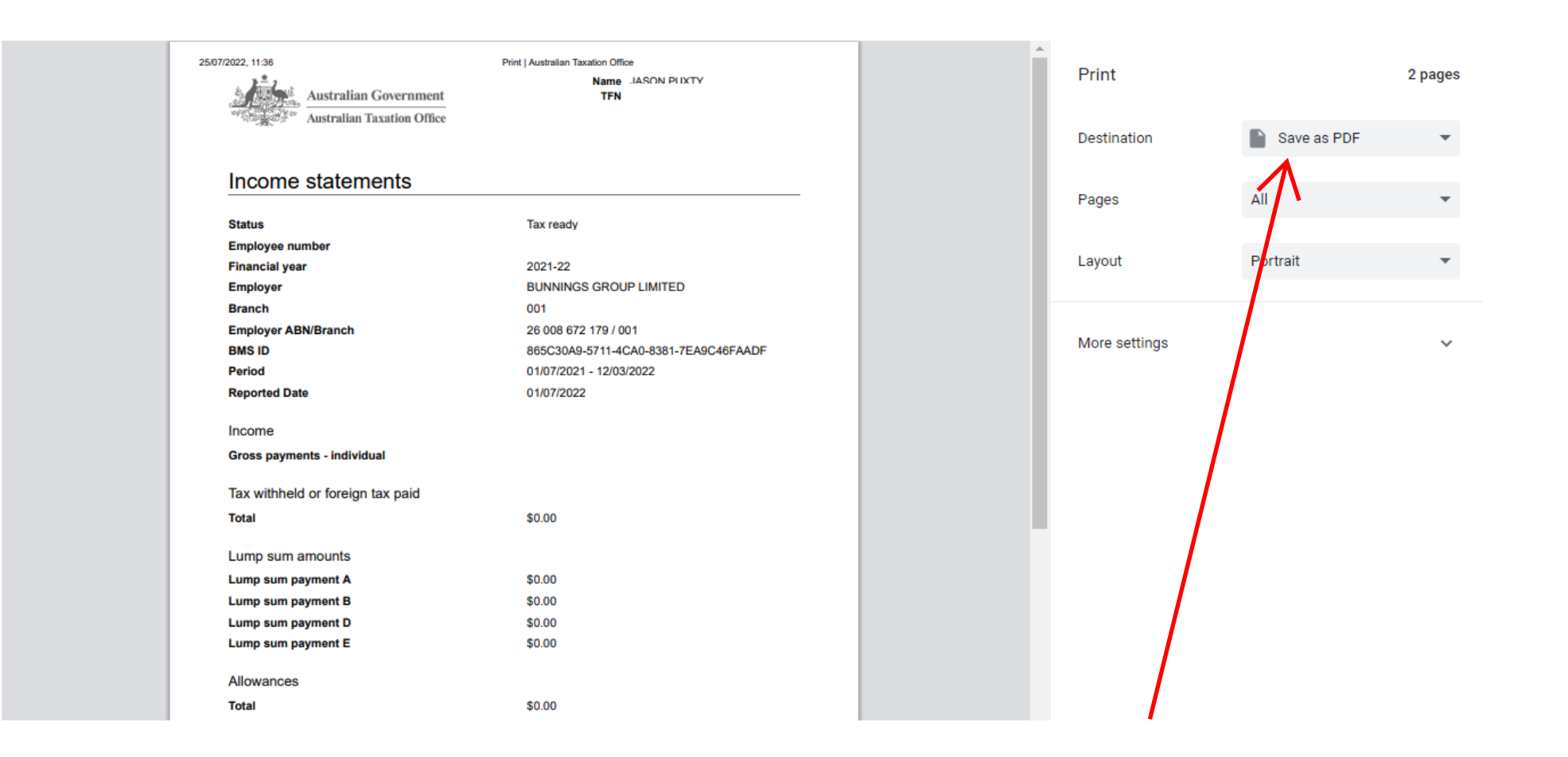

8. Select "Save as PDF" from the print options. Save into a location and then email to us.